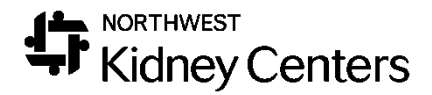

# Clarity – Pharmacy

# Contents

| Navigation                                |
|-------------------------------------------|
| Home Page                                 |
| Registration                              |
| Patient                                   |
| Treatments                                |
| Laboratories                              |
| Reports                                   |
| Reports                                   |
| Allergies 8                               |
| Formulary                                 |
| Adding a Home Medication                  |
| Medication Orders1                        |
| Viewing or Ending a Medication13          |
| Deleting a Medication14                   |
| Medication Reconciliation15               |
| Notes16                                   |
| Reports                                   |
| Clinic Hospitalizations – Short Form19    |
| Clinic Hospitalizations & Consultations20 |
| Patient Chart View                        |
| Help                                      |

### Navigation

You will be logging into the Clarity training environment using the Username and Password you received prior to training.

When using Clarity, use **Internet Explorer**. This is the web browser that is used for build and testing by the vendor, making Internet Explorer the optimal browser to use. If you use another web browser, it will not function as smoothly, and you will notice differences in how things are displayed (pages will be in super small font).

If this is your first time logging in, you will see a few pop-ups that we will address.

The first pop-up you will see is one from LexiComp. LexiComp supplies and updates the medication lists within Clarity. Scroll to the bottom and click Agree. Next, you will be asked to select and answer 3 Security Questions. Take a minute to do that now, if you have not already done so.

Once you have answered the Security Questions, you will be brought to the Home Page for Clarity.

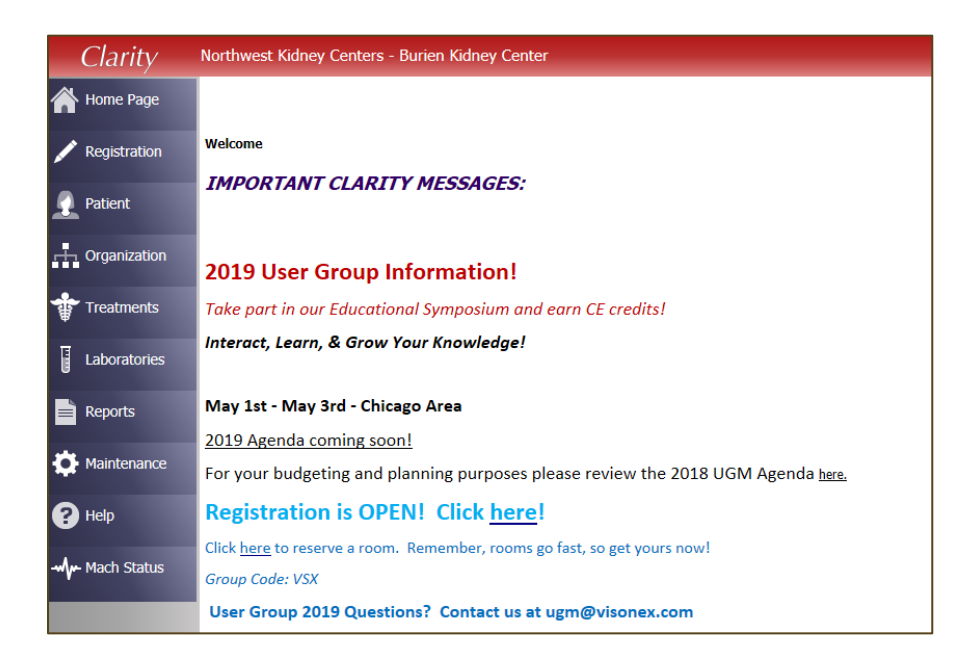

#### Home Page

The Home Page is the first page you will see each time you log into Clarity. Here you will see updates and messages from Visonex about new releases, new events, or new Lunch-and-Learn opportunities. Keep an eye on this page for events you may want to participate in.

At the top of the page, you will **Northwest Kidney Centers – (Your Default Center Name)** and your name in the upper-right hand corner. It is helpful to double-check on who is logged in when using a shared workstation.

It is important to point out that while Clarity does have features that allows for messaging within the application, we will not be using this functionality. DO NOT MESSAGE PHYSICIANS IN CLARITY. This is not the physician's primary EMR and they will not be checking for messages. Please continue to use the methods of communication that you use now.

Under the Home Page on the left-hand side, you will see a list of menus. As you click through each menu, sub-menus appear.

Take a minute to look through the contents of each of the menus. Let's do a quick review of what sub-menus & items you will find within each menu. We will work with a few of these menus/sub-menus during the training today.

#### Registration

Patient registration will still be done in TIME. TIME will interface with Clarity and you will see that information populate to the appropriate screens within this menu.

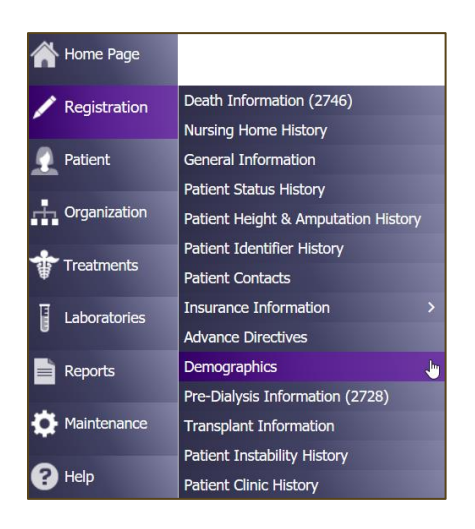

- Death Information (2746)
- Nursing Home History
- General Information
- Patient Status History
- Patient Height & Amputation History
- Patient Identifier History
- Patient Contacts
- Advance Directives
- Demographics
- Pre-Dialysis Information (2728)
- Transplant Information
- Patient Instability History
- Patient Clinic History

#### Patient

The Patient menu gives you the ability to view and/or update items outside of a patient's treatment. This is where you do things like-- document patient assessments, view a patient's care team, and view a patient's schedule.

| Patient        | Medications Management           | > | Medication Management     |
|----------------|----------------------------------|---|---------------------------|
|                | Patient Infection                |   | Prescription List         |
| H Organization | Patient Chart View               |   | Prescription List History |
|                | Tests & Procedures               |   | Medications               |
| Treatments     | Dialysis Accesses                |   | Medications Review        |
|                | Immunizations                    |   |                           |
| Laboratories   | Hospitalizations & Consultations |   |                           |
| Reports        | Dietary Recommendations          |   |                           |
|                | Patient Care Team                |   |                           |
| - Maintenance  | Allergy                          |   |                           |
|                | Patient Action Values            |   |                           |
| Help           | Physician Rounds History         |   |                           |
|                | Problem List                     |   |                           |
|                | Notes                            |   |                           |
| _              | Checklist History                |   |                           |
|                | Patient Schedule                 |   |                           |
|                | Physician Orders                 |   |                           |
|                | Patient Assessments              |   |                           |
|                | Document Management              |   |                           |

- Medication Management
- Patient Infection
- Patient Chart View
- Tests & Procedures
- Dialysis Accesses
- Immunizations
- Hospitalizations & Consultations
- Dietary Recommendations
- Patient Care Team
- Allergy
- Physician Rounds History
- Problem List
- Notes
- Checklist History
- Patient Schedule
- Physician Orders
- Patient Assessments
- Document Management (DocuWare)

#### Treatments

The Treatments menu is where you will find the information regarding a patient's Dialysis Prescription, Treatment documentation (In-Center = Real Time Charting (RTC) & Home = Visit Management), and Treatment History.

| Treatments   | Dialysis Prescriptions         | > |
|--------------|--------------------------------|---|
| Ψ.           | Visit Management               | > |
| Laboratories | Primary Nephrologist Dashboard |   |
|              | Enter Treatments               |   |
| Reports      | Treatment History              |   |
| · · · ·      | Sodium & UF Profiles           |   |
| Maintenance  | Physician Rounding Dashboard   |   |
| 2 Help       | Clinic Working Schedule        |   |
|              | RTC Status                     |   |
|              | Real-Time Charting             |   |
|              | Treatment Alert                |   |
|              | Physician Visit Request        |   |
|              | Billing                        | > |

- Dialysis Prescriptions
- Visit Management
- Primary Nephrologist Dashboard
- Enter Treatments
- Treatment History
- Sodium & UF Profiles
- Physician Rounding Dashboard
- Clinic Working Schedule
- RTC Status
- Real-Time Charting (RTC)
- Treatment Alert
- Physician Visit Request

Laboratories

Lab results will be available in Clarity from Ascend. At this point in time, lab orders will continue to be ordered in Ascend. **Add/Edit Labs** are where the labs are stored within Clarity. Lab results can be reviewed in other areas within Clarity—Reports, Patient Chart View, etc.

| Laboratories | Add/Edit Labs                            |
|--------------|------------------------------------------|
| G            | Add a Monthly Panel                      |
| Reports      | Schedule Lab Panels for Entire Clinic    |
|              | Schedule Lab Panels for Specific Patient |
| Maintenance  | Define a Panel                           |

Reports

Reports are found with Report Wizard. You will be able to run Clinic reports and Patient reports. We will talk more about reports an how to run them later.

| Reports     | Custom Checklist Reports |
|-------------|--------------------------|
|             | Report Wizard            |
| Maintenance | Create Custom Reports    |

### Reports

There are two types of reports that you will use frequently within Clarity— **Clinic** reports and **Patient** reports. **Patient** reports will give you the selected report on a particular patient. Whereas **Clinic** reports give you the selected report within your clinic's population.

Let's begin by using reports by going to **Reports > Report Wizard.** 

| Reports     | Custom Checklist Reports |
|-------------|--------------------------|
|             | Report Wizard            |
| Maintenance | Create Custom Reports    |

Select the **Clinic, Patient**, or **Custom** radio button (depending on what type of report you want to run).

|                      | Report Wizard               |
|----------------------|-----------------------------|
| Advanced Mo          | de                          |
| ● Clinic ○ Patient   | nt 🔿 Custom 🔿 Batch Reports |
| Report               | Select Value                |
| * Indicates a Clinic | Report                      |
| Output Type: P       | DF 🗸 Run Report             |

In the drop-down menu, select the desired report. Select the appropriate **Patient Shift/Patient**, as needed. An example of a helpful report would be the Clinic report: Clinic Hospitalizations – Short Form. It would be helpful in tracking which patients require med rec post-hospitalization

Once you have selected your report, click **Run Report.** The report will be in a separate web browser window.

If you would like to run a **Clinic** report for multiple clinics, you can do so using **Advanced Mode**.

To use **Advanced Mode**, check the checkbox in **Report Wizard**.

| Advanced Mo                                                                      | Report W                                        | lizard     |
|----------------------------------------------------------------------------------|-------------------------------------------------|------------|
| <ul> <li>Clinic O Patie</li> <li>Report</li> <li>* Indicates a Clinic</li> </ul> | nt O Custom O Batch R<br>Select Value<br>Report | eports     |
| Output Type: 🖡                                                                   | YDF ~                                           | Run Report |

Once **Advanced Mode** has opened, click the **Next** button.

|               |                   | Repor                                 | t Wiz     | ard              |
|---------------|-------------------|---------------------------------------|-----------|------------------|
| Basic M       | ode               |                                       |           |                  |
| ● Clinic ⊂    | Patient O Custorr | • O Batch Reports                     |           |                  |
|               | Category          | Report Name                           |           |                  |
| Add           | Vascular Accesses | *Access Flow Rates                    | More Info | Salacted Persett |
| Add           | Medications       | "Allergies by Patient                 | More Info | Select Value     |
| Add           | Anemia            | *Anemia Adjustment                    | More Info |                  |
| Add           | Treatments        | "Average Post Weight by Month         | More Info |                  |
| Add           | Treatments        | *Average UFR Over Threshold           | More Info |                  |
| Add           | Treatments        | "Average Weight Gains                 | More Info |                  |
| Add           | General Clinic    | *Case Mix Adjustment Factors          | More Info |                  |
| Add           | General Clinic    | *Census                               | More Info |                  |
| Add           | Custom            | *Clinic Anemia Trends                 | More Info | ~                |
| Add           | Trends            | *Clinic Average Blood Pressure Trends | More Info | Remove Selected  |
|               | 12345678910       | 1112131415 of 15 Next > Last >>       |           |                  |
| * Indicates a | Cinic Report      |                                       |           | Next             |

Once the window opens, you will see you have multiple options to add multiple **Clinics, Shifts, Patient Status, Care Providers**, and **Groups**.

|                                                                                                    | Repo                                                                                              | ort Wizard |                 |
|----------------------------------------------------------------------------------------------------|---------------------------------------------------------------------------------------------------|------------|-----------------|
| Basic Mode                                                                                                    | _                                                                                                 |            |                 |
| al: ·                                                                                                    | 1                                                                                                 | Selected F | Patients        |
| elect Value /<br>- Pending Admissions<br>uburn Kidney Center<br>Iroadway Kidney Center<br>Iurien Kidney Center | Add Select Value<br>Burien Kidney Cen                                                             | ter        | ^               |
| Only display events from chosen c                                                                              | linics.                                                                                           |            |                 |
| Shift<br>elect Value<br>st Shift Mon-Wed-Fri<br>st Shift Tue-Thu-Sat<br>nd Shift Tue-Thu-Sat                   | Add Select Value<br>All Shifts                                                                    | ~          | Show Patients   |
| Patient Status                                                                                                 |                                                                                                   |            | Remove Patients |
| KD<br>Io Admit<br>Jutpatient Acute (AKI)<br>ending Start<br>re Transplant                                      | Add Select Value<br>Outpatient Chronie<br>Transient Active<br>Home Dialysis<br>Outpatient Acute ( | AKI)       | Remove All      |
| Care Provider                                                                                                  |                                                                                                   |            |                 |
| elect Value                                                                                                    | Add Select Value                                                                                  | ^          |                 |
|                                                                                                    |                                                                                                   | ~          | ~               |
| Group Select Value Value                                                                                       | Add Select Value                                                                                  | ^          |                 |
| ,                                                                                                    | Remove                                                                                            | ~          |                 |
|                                                                                                    |                                                                                                   |            | Previous        |
|                                                                                                    |                                                                                                   |            |                 |

If desired, click **Show Patients** to verify the list of patients.

After your make your selections, click **Run Reports** and the report will be in a separate web browser window.

### Allergies

Patient allergies can be found under **Patient > Allergy.** This screen allows you to add all patient allergies, not just medication allergies. Allergies are tied to the Lexicomp database.

Once you are in the **Allergy** section, select a patient and click Add New. Allergies are separated into 3 different categories—**Medication**, **Medication Class**, and **Other**. (Other is for non-medication allergies, like food or environmental allergies. Select the appropriate **Type** by clicking the radio button associated with it. For medication allergies, it will require you to select a dose, unit, and route.

| Add/Edit Aller   | gy Information |                   |
|------------------|----------------|-------------------|
| Туре             |                |                   |
| Allergy Name     |                | Select Medication |
| Type of Reaction |                |                   |
| Start Date       |                |                   |
| End Date         |                |                   |

Once you have selected the appropriate **Type**, select the **Allergy Name** by clicking on the button (**Select Medication, Select Medication Class, or Select Other**—depending on the allergy type). You cannot free-text allergies.

You will need to adjust the filters to be able to search a comprehensive list of allergies.

| value 🗸     |
|-------------|
| value 🗸     |
|             |
|             |
|             |
|             |
|             |
| ron ritters |
|             |
|             |
|             |
| Cancel      |
| Car         |

Click the **Search Filters** link. Be sure the **All** checkbox is checked and click **Apply**. When searching for allergies, entering the first few letters of the allergy is better.

For **Medication** and **Medication Class** allergies, you will need to enter a dose, unit, and route. None of this information will display, just the allergy itself.

Enter the **Type of Reaction** and the **Start Date** of the allergy. Click **Add** to add the allergy.

#### Formulary

The default setting within Clarity is to search within the Local Formulary. This makes it easier to order medications within the centers. However, when you are adding home medications, you will need to make a change to the **Search Filters** to find the comprehensive list. Follow the steps below to add a home medication to a patient's medication list.

#### Adding a Home Medication

To add to their medication list, you will do so by going to **Patient > Medications Management > Medications**.

| 🔺 Home Page    |                        |   |                           |
|----------------|------------------------|---|---------------------------|
| Negistration   |                        |   |                           |
| Patient        | Medications Management | > | Medication Management     |
|                | Patient Infection      |   | Prescription List         |
| - Organization | Patient Chart View     |   | Prescription List History |
|                | Tests & Procedures     |   | Medications               |
| Treatments     | Dialysis Accesses      |   | Medications Review        |

From this screen, you will click **Add New** to add the new medication to the medication list.

| Medication      | Prescription                                                                                                    | Start Date          | End Date | PRN | Adm Type     |
|-----------------|----------------------------------------------------------------------------------------------------|---------------------|----------|-----|--------------|
| calcium acetate | 3335 mg orally (667 mg capsule) 3 times a week with meals                                                       | 10/31/2018<br>06:25 |          |     |              |
| doNIDine        | 0.1 mg orally (0.1 mg tablet) 3 times a day                                                                     | 12/02/2018<br>18:49 |          |     |              |
| LORazepam       | 0.5 mg orally (0.5 mg tablet) 1 to 2 times a day 0.5-1mg one to to times daily PRN for anxiety prn              | 01/02/2019<br>11:19 |          | x   |              |
| losartan        | 50 mg orally (50 mg tablet) once a day                                                                          | 01/02/2019<br>11:27 |          |     |              |
| Mircera         | 50 mcg intravenously (50 mcg/0.3 mL solution) each Thr every 4 weeks (Next Dose: 03/14/2019)<br>Rescheduled     | 03/04/2019<br>08:43 |          |     | Adm on Diały |
| Sensipar        | 30 mg orally (30 mg tablet) once a day (in the evening) $\times$ 1 Doses (0 given of 1) bulk supply to be given | 12/02/2018<br>18:51 |          |     | Adm on Dialy |
| Venofer         | 100 mg intravenously (20 mg/mL solution) 3 times a week                                                         | 11/08/2018<br>07:44 |          |     | Adm on Dialy |

Click the **Select Medication** button, making sure the medication selected matches the strength listed on the vial.

| Update a Patient's Prescription Medication |           |                   |                   |                |  |  |
|--------------------------------------------|-----------|-------------------|-------------------|----------------|--|--|
|                                            |           | Prescription      |                   |                |  |  |
| Medication                                 |           | Select Medication | Do not Substitute |                |  |  |
| Dose                                       | Dose Unit | Select value      | Clinical Route    | Select value 🗸 |  |  |
| Monthly Dose                               | Strength  |                   | Dose Form         |                |  |  |

When searching for a medication in Clarity, you can begin typing the brand OR generic name for the medication and Clarity will return both the brand AND generic names for the medication.

The medications are set to pull from the Local Formulary, so for home medications, you will need to change the Search Filter.

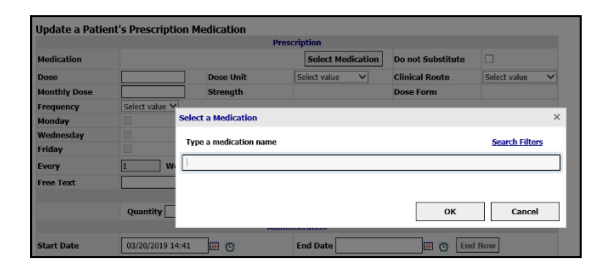

Click the **Search Filters** link for medications that are not on the Local Formulary. Be sure the **All** checkbox is checked and click **Apply**.

| Search Filter                                                                      |      | ×                     |
|------------------------------------------------------------------------------------|------|-----------------------|
| ✓ All     Source     ✓ Local Formulary ●                                           | and  | Subset                |
| <ul> <li>✓ Non Standard Medications ■</li> <li>✓ Standard Medications ▲</li> </ul> | only | Bundled Medications * |
|                                                                                    |      | Apply Cancel          |

You will see a comprehensive list of medications meeting your search criteria.

Once you have selected the medication, complete the required fields.

|                            |                                                         |             | Pre               | scription    |            |               |           |                    |   |
|----------------------------|---------------------------------------------------------|-------------|-------------------|--------------|------------|---------------|-----------|--------------------|---|
| Medication                 |                                                         |             |                   | Select I     | Medication | Do not Subs   | stitute   |                    |   |
| Dose                       |                                                         |             | Dose Unit         | Select value | · ·        | Clinical Rou  | ıte       | Select value       | ` |
| Monthly Dose               |                                                         |             | Strength          |              |            | Dose Form     |           |                    |   |
| Frequency                  | Select value                                            | × •         |                   |              |            |               |           |                    |   |
| Monday                     |                                                         |             | Tuesday           |              |            |               |           |                    |   |
| Wednesday                  |                                                         |             | Thursday          |              |            |               |           |                    |   |
| Friday                     |                                                         |             | Saturday          |              | Sunday     |               |           |                    |   |
| Every                      | 1                                                       | Weeks       | Date of Next Dose |              |            |               |           |                    |   |
| Free Text                  |                                                         |             |                   |              |            |               |           |                    |   |
|                            | Quantity                                                |             | Ph                | armacy       | Rofil      |               | 7         |                    |   |
|                            | Quantity                                                |             | Admi              | nistration   | Kenn       |               | _         |                    |   |
| Start Date                 | 03/20/2019                                              | 9 15:30     |                   | End Date     |            |               | O         |                    |   |
| Adm Type                   | Adm on Di                                               | alysis 🗆    | Self Adm on Dia   | ilysis 🗆     | Facility A | dm 🗆 Bu       | ulk Supp  | ly 🗆               |   |
|                            | Select value                                            |             |                   | -            |            | ¥             | * Envorte |                    |   |
| Justification              | Add to Patient's Current Problem List ** Co-Morbidities |             |                   |              |            |               |           |                    |   |
|                            | Category S                                              | elect value | 3                 |              | `````      | 1             | Proble    | n List and Favorit |   |
| Pt Provided                |                                                         |             | ESRD Related      | O Yes O M    | 10         |               |           |                    |   |
| PRN                        |                                                         |             | Reason            |              |            |               |           |                    |   |
| Use Dose Counter           |                                                         |             | Starting Doses    |              | Total Dose | s             | Doses     | Given              |   |
| Hold                       |                                                         |             | Hold Until Date   |              |            |               |           |                    |   |
| Reason on Hold             |                                                         |             |                   |              |            |               |           |                    |   |
| Patient Not Taking         |                                                         |             | Last Dose On      |              |            |               |           |                    |   |
| Reason Not Taking          |                                                         |             |                   |              |            |               |           |                    |   |
|                            |                                                         |             | Inst              | tructions    |            |               |           |                    |   |
| Patient Instructions       |                                                         |             |                   |              |            |               |           |                    |   |
| Nurse Comments             |                                                         |             |                   |              |            |               |           |                    |   |
| Order Method               | Select value                                            |             | ~                 |              |            |               |           |                    |   |
| Order Taken Date           |                                                         |             | <b>0</b>          |              |            |               |           |                    |   |
| and Time                   |                                                         |             |                   |              |            |               |           |                    |   |
| and Time<br>Order Taken By | Select value                                            | ,           |                   | `            | (Nurse v   | vho must sign | order)    |                    |   |

The required fields for **Home Medications** include: Dose, Unit, Route, Order Method of **Patient Reported**, Order Taken Date/Time, and Order Taken By.

Click **Add** to save the new medication order.

Clarity uses a national database for medications. This database includes checking for drug allergies/interactions. There may be drug allergy and/or interaction alerts when trying to add a medication. These warnings do not prevent the medication from being entered. You must acknowledge the warning to add the medication to the patient's medication list.

#### Medication Orders

Just like you saw when you entered Home Medications, you will enter medication orders in a similar way. With a new patient admission, orders will be transcribed into the system.

#### Still in **Patient > Medications Management > Medications**, click **Add New**. Search for the medication.

If the medication is on the local formulary, a blue dot will appear next to the generic medication AND the brand medication. It is asked that you choose the generic name when placing medication orders.

| Select a Medi | elect a Medication |            |      |  |  |
|---------------|--------------------|------------|------|--|--|
| Type a medie  | cation name        | Search Fil | ters |  |  |
| paricalcitol  |                    |            |      |  |  |
| Details       |                    |            |      |  |  |
| Strength      | 2 mcg/mL 💙         |            |      |  |  |
| Route         | intravenous 🗸      |            |      |  |  |
| Dose Form     | solution 🗸         |            |      |  |  |
|               |                    | OK Can     | cel  |  |  |

Enter in the medication order details—Strength, Route, Dose Form, Schedule etc.

For medications like Mircera, Zemplar, and Ferrlecit, the **Frequency** must be **Selected Days** (specific days of the week—MWF, TTS). This is important for the Medication Management protocols to function properly.

As you go down to the **Administration** section of the order, enter the **Start Date** and **Adm Type**. (You do not select an Adm Type for home medications.)

**Adm on Dialysis** is for all medications that are to be administered during dialysis. **Self Adm on Dialysis** is for medications to be administered during home hemodialysis. **Facility Adm** is for medications to be administered for home hemodialysis patients while the patient is on-site (i.e. a Clinic visit). For home medications, you do not need to select an Adm Type.

The **Justification** is the ICD10 code for that particular medication. Select the appropriate ICD10 code from the drop-down menu. **Uncheck** the **Add to Patient's Problem List** checkbox, as the problem list will be maintained by the physicians.

To indicate a medication is **PRN**, check the **PRN** checkbox. Important Note: You will need to order a new PRN medication each time the medication is administered.

|                              |                                                        | Admir               | istration    |                     |                                                                |
|------------------------------|--------------------------------------------------------|---------------------|--------------|---------------------|----------------------------------------------------------------|
| Start Date                   | 04/07/2019 19:01                                       |                     | End Date     |                     |                                                                |
| Adm Type                     | Adm on Dialysis 🗌                                      | Self Adm on Dial    | ysis 🗌       | Facility Adm 🗌      | Bulk Supply                                                    |
| Justification                | Select value Add to Patient's Cu Category Select value | ırrent Problem List |              | <ul><li>✓</li></ul> | * Favorite<br>** Co-Morbidities<br>@ Problem List and Favorite |
| Pt Provided                  |                                                        | ESRD Related        | ⊖Yes ⊖No     |                     |                                                                |
| PRN                          |                                                        | Reason              |              |                     |                                                                |
| Use Dose Counter             |                                                        | Starting Doses      | · ·          | Total Doses         | Doses Given                                                    |
| Hold                         |                                                        | Hold Until Date     |              |                     |                                                                |
| Reason on Hold               |                                                        |                     |              |                     |                                                                |
| Patient Not Taking           |                                                        | Last Dose On        |              |                     |                                                                |
| Reason Not Taking            |                                                        |                     |              |                     |                                                                |
|                              |                                                        | Instr               | uctions      |                     |                                                                |
| Patient Instructions         |                                                        |                     |              |                     |                                                                |
| Nurse Comments               |                                                        |                     |              |                     |                                                                |
| Order Method                 | Select value                                           | ~                   |              |                     |                                                                |
| Order Taken Date<br>and Time |                                                        |                     |              |                     |                                                                |
| Order Taken By               | Select value                                           |                     | ~            | (Nurse who must     | sign order)                                                    |
| Ordered By                   | Select value                                           | ~                   | (Physician w | ho must sign order) |                                                                |

In the **Instructions** section, enter the **Order Method** (if you are transcribing the orders from a physician fax, you would use **Written/Fax**). Enter the **Order Taken Date and Time**. The **Order Taken By** will automatically populate your name. The last piece to complete is the **Ordered By** field. Enter the name of ordering physician in this field. This goes to the provider for their E-signature.

#### Viewing or Ending a Medication

You can also view or end a medication within the **Medications Management > Medications** section.

When you select the patient, the Medications screen displays.

You can view current medications, future medication (those with a future start date), all medications, or discontinued medications by select the appropriate radio button. By default, the current medications are displayed.

| List of Prescription Medi                            | cations                                                                                                    |                     |          |     |                 |      |                  |                           |                                 |                    |
|------------------------------------------------------|----------------------------------------------------------------------------------------------------|---------------------|----------|-----|-----------------|------|------------------|---------------------------|---------------------------------|--------------------|
|                                                      |                                                                                                    |                     |          |     |                 |      |                  | 🖲 Cu                      | rrent $\odot$ Future $\bigcirc$ | All 🔿 Discontinued |
| Medication                                           | Prescription                                                                                               | Start Date          | End Date | PRN | Adm Type        | Hold | Last Updated     | Ordered By                | Updated By                      | Last Given         |
| bacitracin/HC/neomycin/polymyxin<br><u>B topical</u> | 1 app applied topically<br>(400 units-10 mg-3.5<br>mg-5000 units/g<br>ointment) each Mon<br>Wed Fri        | 03/04/2019<br>10:57 |          |     | Adm on Dialysis |      | 03/04/2019 11:00 | WINROW,<br>ROBERT MICHAEL | Sison, Tanny                    |                    |
| epoetin beta-methoxy<br>polyethylene glycol          | 100 mcg intravenously<br>(100 mcg/0.3 mL<br>solution) each Mon<br>every 2 weeks (Next<br>Dose: 03/04/2019) | 03/04/2019<br>11:50 |          |     | Adm on Dialysis |      | 03/04/2019 11:52 | WINROW,<br>ROBERT MICHAEL | Montemayor, Tom                 |                    |
| vancomycin                                           | 100 mg intravenously<br>(1 g powder for<br>injection) once a day                                           | 03/07/2019<br>10:29 |          |     | Adm on Dialysis |      | 03/08/2019 10:34 | WINROW,<br>ROBERT MICHAEL | Grove, Chris                    |                    |
|                                                      | Add New                                                                                                    |                     |          |     |                 |      |                  |                           |                                 |                    |

Select the item to view or modify under **Medication**. The **Update a Patient's Prescription** form displays. From here, you can view details or make the desired changes and click Submit to modify information for the medication.

Click **End Now** or enter a specific end date to end a prescription immediately; the medication is moved to the **Discontinued** list.

|              |                      | Pre               | scription   |                                    |                    |  |  |
|--------------|----------------------|-------------------|-------------|------------------------------------|--------------------|--|--|
| Medication   | Medication Name      |                   |             | Do not Substitu                    | te                 |  |  |
| Dose         | 100                  | Dose Unit         | mg 🚿        | <ul> <li>Clinical Route</li> </ul> | by gastrostomy t 🗸 |  |  |
| Monthly Dose | 6000                 | Strength          | 100 mg      | Dose Form                          | tablet             |  |  |
| Frequency    | ancy 2 times a day 🗸 |                   |             |                                    |                    |  |  |
| Monday       |                      | Tuesday           |             |                                    |                    |  |  |
| Wednesday    |                      | Thursday          |             |                                    |                    |  |  |
| Friday       |                      | Saturday          | Sur         | nday                               |                    |  |  |
| Every        | 1 Weeks              | Date of Next Dose |             |                                    |                    |  |  |
| Free Text    |                      |                   |             |                                    |                    |  |  |
|              |                      | Ph                | armacy      |                                    |                    |  |  |
|              | Quantity             |                   | I           | Refill                             |                    |  |  |
|              |                      | Admi              | inistration |                                    |                    |  |  |
| Start Date   | 02/26/2019 12:06     |                   | End Date    | . 9                                | End Now            |  |  |

Use the **Change Order** to edit/make changes to an order. Note: If you use change order, the "changed" order will be sent to the physician twice for E-signature.

All medication changes (including the **Dialysis Prescription**) are recorded in the **Prescription History List**, located under the prescription when the medication is selected.

|   | • •                 |                         |               |                                        |  |
|---|---------------------|-------------------------|---------------|----------------------------------------|--|
|   | Event               |                         | Updated By    |                                        |  |
| ~ | 02/14/2019 10:45:49 |                         | Kidney RN, No | orthwest RN                            |  |
|   | Field Name          | Current Value           |               | Previous Value                         |  |
|   | End Date            | 02/14/2019 10:45        |               |                                        |  |
|   | Edit Date           | 02/14/2019 10:45:49     |               | 12/31/2018 10:32:58                    |  |
|   | Edit User           | Kidney RN, Northwest RN |               | Kidney, Northwest "Playground" account |  |

#### Deleting a Medication

You can delete a medication within **Medications Management > Medications** if a medication was entered for the wrong patient. Select your patient and their medications will display.

Select the item to delete from the Medications screen.

| Change Order Fix Data Entry Error | r Submit Delete Cancel |
|-----------------------------------|------------------------|
|-----------------------------------|------------------------|

# Medication Reconciliation

Earlier you walked through how to add medications to a patient's chart. However, to complete Medication Reconciliation, you will complete the **Care Manager: Medication Reconciliation** assessment.

- To perform med rec within Clarity, go to Patient > Patient Assessments and select the Care Manager: Medication Reconciliation assessment
- 2. Click Go

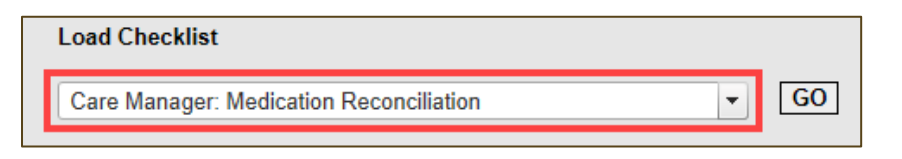

- 3. Select **Clinic**, **Patient**, and **History** 
  - a. To create a new assessment, Add New
- 4. Choose a date and press Submit
- 5. Click Create Checklist.
- 6. Complete the assessment being sure to answer **Yes** to the question regarding Monthly Medication Review.

| Care Manager: Medication Reconciliation   |                                                                                                    |
|-------------------------------------------|----------------------------------------------------------------------------------------------------|
| Item                                      | Value                                                                                                    |
| Reconciliation Note                       |                                                                                                    |
| SNF/AFH                                   | O Yes O No                                                                                                    |
| Recent Hospitalization                    | 02/25/2019 West Main                                                                                                    |
| Allergies                                 | *No Known Drug Allergies -                                                                                                    |
| Current Medications                       | NaC-200 nL Intravenously (0.9% solution) each<br>Mac 2 and the solution of the solution of the so |
| Medication Reconciliation conducted with: | Patient Patient's caregiver Other, see notes                                                                                                    |
| Reconciliation information obtained from  | Hospital Discharge SNF/AFH Physician Chart Notes Pharmacy Records Prescription Bottes Patient Medication List                                                                                                    |
| Patient's Preferred Pharmacy              | None Specified                                                                                                    |
| Monthly Medication Review                 | O Yes O No                                                                                                    |

This ensures that the Medication Reconciliation is listed as being completed under **Patient > Medications Management > Medication Review**.

### Notes

One of the ways you can document outside of an assessment is through a note. To access notes, go to **Patient > Notes**. Once in **Notes**, you can review notes by other staff or click **Add New** to add your own note.

Once you click Add New, you will have the ability to select the **Type** of note. There is a **Pharmacist** note type.

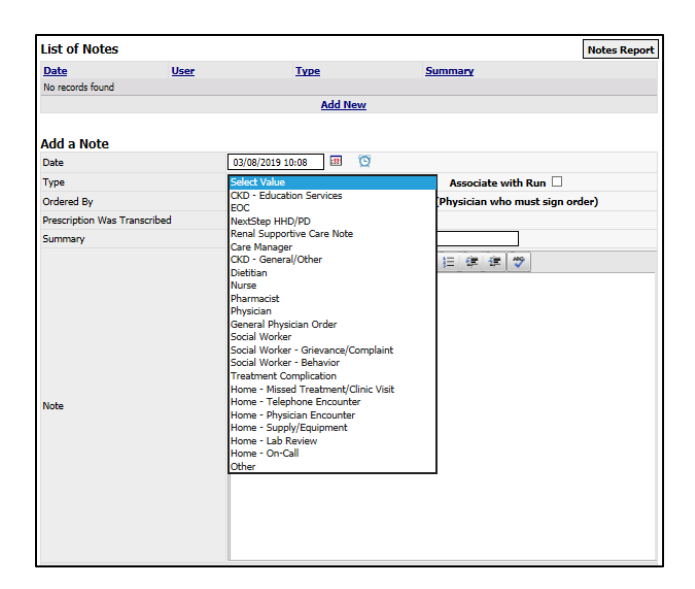

# Reports

There are two types of reports that you will use frequently within Clarity— **Clinic** reports and **Patient** reports. **Patient** reports will give you the selected report on a particular patient. Whereas **Clinic** reports give you the selected report within your clinic's population.

Let's begin by using reports by going to **Reports > Report Wizard.** 

| Reports     | Custom Checklist Reports |  |  |
|-------------|--------------------------|--|--|
|             | Report Wizard            |  |  |
| Maintenance | Create Custom Reports    |  |  |

Select the **Clinic** or **Patient** radio button (depending on what type of report you want to run).

|               | Report Wizard                    |
|---------------|----------------------------------|
| Advance       | d Mode                           |
| . € Clinic    | Patient O Custom O Batch Reports |
| Report        | Select Value 🗸                   |
| * Indicates a | Clinic Report                    |
| Output Typ    | e: PDF 🗸 Run Report              |

In the drop-down menu, select the desired report. Select the appropriate **Patient Shift/Patient**, as needed.

Once you have selected your report, click **Run Report.** The report will be in a separate web browser window.

If you would like to run a **Clinic** report for multiple clinics, you can do so using **Advanced Mode**.

To use **Advanced Mode**, check the checkbox in **Report Wizard**.

|               | Report Wizard                    |
|---------------|----------------------------------|
| Olinic ○      | Patient O Custom O Batch Reports |
| Report        | Select Value                     |
| * Indicates a | Clinic Report                    |
| Output Typ    | PDF 🗸 Run Report                 |

Once **Advanced Mode** has opened, click the **Next** button.

|         |                   | Repor                                 | 't Wiz    | ard              |
|---------|-------------------|---------------------------------------|-----------|------------------|
| Basic M | tode              | -                                     |           |                  |
| linie ( |                   | O Patrik Pasarte                      |           |                  |
|         | Patient Custon    | 1 O Batch Reports                     |           |                  |
|         | Category          | Report Name                           |           |                  |
| Add     | Vascular Accesses | *Access Flow Rates                    | More Info | Selected Reports |
| Add     | Medications       | *Allergies by Patient                 | More Info | Select Value     |
| Add     | Anemia            | *Anemia Adjustment                    | More Info |                  |
| \dd     | Treatments        | *Average Post Weight by Month         | More Info |                  |
| Add     | Treatments        | *Average UFR Over Threshold           | More Info |                  |
| Add     | Treatments        | *Average Weight Gains                 | More Info |                  |
| Add     | General Clinic    | *Case Mix Adjustment Factors          | More Info |                  |
| Add     | General Clinic    | *Census                               | More Info |                  |
| Add     | Custom            | *Clinic Anemia Trends                 | More Info |                  |
| Add     | Trends            | *Clinic Average Blood Pressure Trends | More Info | Remove Selected  |
|         | 12345678910       | 1112131415 of 15 Next>Last>           |           |                  |
| dicates | a Clinic Report   |                                       |           |                  |

Once the window opens, you will see you have multiple options to add multiple **Clinics**, **Shifts**, **Patient Status**, **Care Providers**, and **Groups**.

|                                                                                                    | Report V                                                                                 | Vizard          |                               |
|----------------------------------------------------------------------------------------------------|------------------------------------------------------------------------------------------|-----------------|-------------------------------|
| Basic Mode                                                                                                    |                                                                                          |                 |                               |
|                                                                                                    |                                                                                          | Selected Patier | its                           |
| Clinic<br>Select Value<br>0 - Pending Admissions<br>Auburn Kidney Center<br>Broadway Kidney Center<br>Burien Kidney Center | Add Select Value<br>Burien Kidney Center                                                 | Select Value    | Â                             |
| Only display events from chosen clinic                                                                                     | 5.                                                                                       |                 |                               |
| Shift<br>Select Value<br>Ist Shift Mon-Wed-Fri<br>Ist Shift Tue-Thu-Sat<br>2nd Shift Mon-Wed-Fri<br>2nd Shift Tue-Thu-Sat  | Add Select Value<br>All Shifts<br>Remove                                                 | ~               | Show Patients Remove Patients |
| Patient Status CKD No Admit Outpatient Acute (AKI) Pending Start Pre Transplant                                            | Add<br>Cutpatient Chronic<br>Transient Active<br>Home Dialysis<br>Outpatient Acute (AKI) | ~<br>~          | Remove All                    |
| Care Provider                                                                                                    | Add<br>Remove                                                                            | ^<br>~          |                               |
| Group Select Value                                                                                                    | Add<br>Remove                                                                            | ~<br>~          | M                             |
|                                                                                                    |                                                                                          |                 | Previous                      |
| Output Type: PDF 🗸                                                                                                    | Run Reports                                                                              |                 |                               |

If desired, click **Show Patients** to verify the list of patients.

After your make your selections, click **Run Reports** and the report will be in a separate web browser window.

Missed and Unentered Treatments

Run the **Missed and Unentered Treatments** report to ensure treatments have been posted or entered as a missed treatment.

- 1. Go to Reports > Report Wizard
- 2. Select the Clinic radio button and select the appropriate Patient Shift

3. In the drop-down menu, select the **Missed and Unentered Treatments** report. Select the **Date Range** of **Today**.

| Advanced Mo          | de                                             |           |
|----------------------|------------------------------------------------|-----------|
| ● Clinic ○ Patie     | ent $\bigcirc$ Custom $\bigcirc$ Batch Reports |           |
| Report               | *Missed & Unentered Treatments                 | More Info |
| * Indicates a Clinic | Report                                         |           |
| Patient Shift:       | Select Value                                   |           |
| Date Range           | Today 🗸                                        |           |
| Start                |                                                |           |
|                      |                                                |           |

4. Click **Run Report.** The report will be in a separate web browser window.

| Missed & Unen<br>Northwest Kidney Center | tered Treatments<br>s - Broadway Kidney Co | enter                   |  |  |  |  |
|------------------------------------------|--------------------------------------------|-------------------------|--|--|--|--|
|                                          |                                            | Report Date: 06/26/2019 |  |  |  |  |
| Date Range: 06/26/2019 - 06/26/2019      |                                            |                         |  |  |  |  |
| Treatment Date                           | Treatment Date Status                      |                         |  |  |  |  |
| Broadway Kidney Center                   | _                                          |                         |  |  |  |  |
| 06/26/2019                               |                                            |                         |  |  |  |  |
| Unentered                                |                                            |                         |  |  |  |  |
| Last, First                              | Outpatient Chronic                         |                         |  |  |  |  |
| Last, First                              | Outpatient Chronic                         |                         |  |  |  |  |
| Last, First                              | Outpatient Chronic                         |                         |  |  |  |  |
| Last, First                              | Outpatient Chronic                         |                         |  |  |  |  |

Clinic Hospitalizations – Short Form

To run the **Clinic Hospitalizations – Short Form** report:

- 1. Go to **Reports > Report Wizard**
- 2. Select the Clinic radio button and select the appropriate Patient Shift
- 3. In the drop-down menu, select the **Missed and Unentered Treatments** report. Select an appropriate **Date Range**.

4. Click **Run Report.** The report will be in a separate web browser window.

| Clin<br>Northwe                     | ic Hospitalizations<br>st Kidney Centers | s-Short Fo        | orm               |                                  |                          |               |                           |          |
|-------------------------------------|------------------------------------------|-------------------|-------------------|----------------------------------|--------------------------|---------------|---------------------------|----------|
|                                     |                                          |                   |                   | Repo                             | ort Date: 07/16/2019     | 0 10:47AM I   | ocal (UTC -0              | 7:00) KS |
| Date Range: 07/15/2019 - 07/21/2019 |                                          |                   |                   |                                  |                          |               |                           |          |
| Patient Name                        | Primary<br>Nephrologist                  | Admission<br>Date | Discharge<br>Date | Hospital                         | Hospital<br>Phone Number | Type<br>Visit | Admit<br>From<br>Dialysis | DCo      |
| Last, First                         |                                          | 07/11/2019        |                   | Harborview<br>Medical Center     | (206) 744-3000           | ER Visit      | No                        | No       |
| Last, First                         |                                          | 07/12/2019        |                   | Virginia Mason<br>Medical Center | (206) 223-6600           | ER Visit      | No                        | No       |
| Last, First                         |                                          | 07/08/2019        |                   | Virginia Mason<br>Medical Center | (206) 223-6600           | ER Visit      | Yes                       | No       |
| Last, First                         |                                          | 07/11/2019        |                   | Evergreen<br>Hospital            | (425) 899-1000           | ER Visit      | No                        | No       |

Clinic Hospitalizations & Consultations

To run the **Clinic Hospitalizations & Consultations** report:

- 1. Go to **Reports > Report Wizard**
- 2. Select the Clinic radio button and select the appropriate Patient Shift
- 3. In the drop-down menu, select the **Missed and Unentered Treatments** report. Select an appropriate **Date Range**.
- 4. Click **Run Report.** The report will be in a separate web browser window.

|                    |                       | Clinic H<br>Northwes          | lospitaliza<br>t Kidney Cente | tions & Consul<br>ers  | tations                |                              |                                  |                    |               |
|--------------------|-----------------------|-------------------------------|-------------------------------|------------------------|------------------------|------------------------------|----------------------------------|--------------------|---------------|
|                    |                       |                               |                               |                        |                        | Report                       | Date: 07/16/2019                 | 10:44AM local (UTC | : -07:00) KS  |
| ite Range: 07/     | /15/2019 - 07/2       | 21/2019                       |                               |                        |                        |                              |                                  |                    |               |
| Admission<br>Date  | Discharge<br>Date     | Previous<br>Discharge<br>Date | Days Between<br>Hosp          | Discharge Diagnosis    | Admitting<br>Physician | Hospital                     | Type of Visit                    | Hosp Adm Dg        | Total<br>Days |
|                    |                       | DOB                           | :                             | MRN:                   |                        | Outpatient CI                | hronic                           |                    |               |
| <u>Hospitaliza</u> | tion                  |                               |                               |                        |                        |                              |                                  |                    |               |
| 07/11/2019         | Not Recorded          | d                             |                               | E875 - ^Hyperkalemia   |                        | Harborview Medical<br>Center | Emergency<br>Department<br>Visit | hyperkalemia       |               |
| P                  | rimary Compl<br>otes: | aint: missed o                | lialysis treatment o          | on 7/9/19 and 7/11/19. |                        |                              |                                  |                    |               |
| D                  | C Order Date:         |                               |                               |                        |                        |                              |                                  |                    |               |
| P                  | resumptive D          | iagnosis:                     | hada Essillar                 | N                      |                        |                              |                                  |                    |               |
| п<br>т             | ospital Admis         | ssion from Dia                | ilysis Facility:              | N                      |                        |                              |                                  |                    |               |
|                    | ransplant Ref         | errai:                        |                               | N                      |                        |                              |                                  |                    |               |

# Patient Chart View

To review a patient's chart when you are not actively documenting, you can utilize **Patient Chart View**.

1. Go to **Patient > Patient Chart View** and select/search for your patient (if they are not already selected)

| Patient Ch        | art View    |               |              |                  |                   |
|-------------------|-------------|---------------|--------------|------------------|-------------------|
| Patient name      |             |               |              |                  |                   |
| Registration      | Medications | Lab Results   | Infections   | Hospitalizations | Treatment History |
| Dialysis Accesses | Orders      | Immunizations | Problem List | Notes            | Reports           |

- 2. From here, you can review Registration Information, Lab Results, Treatment Results, etc.
- 3. Click through the various tabs to see how the information displayed
- If you are in Patient Chart View and need to start documenting a treatment in RTC or document a visit in Visit Management (for home patients), scroll to the bottom of the page and click the link to RTC, Visit Management, or Docuware
  - a. This will open up a new tab in your web browser
  - b. It will require to re-enter the Clinic, Patient, and Date

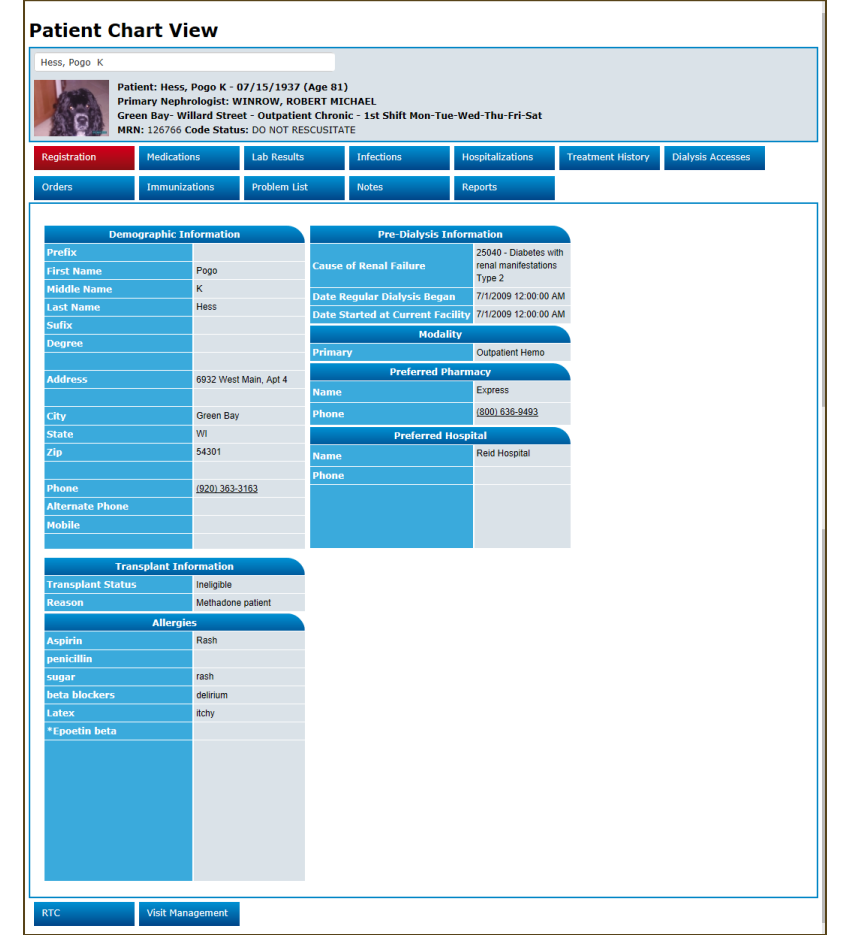

## Help

Within Clarity, there are several available resources to help guide and troubleshoot. These **Quick Reference Guides** cover a multitude of topics and are available under the **Help > Quick Reference Guides**.

| Clarity        | 102345 Visonex Demo - Gi   |
|----------------|----------------------------|
| 🔺 Home Page    |                            |
| 💉 Registration | Welcome Northwest Kidney F |
| Patient        | Happy New Year!!           |
| H Organization | IMPORTANT CLARI            |
| Treatments     | 2019 User Group            |
| Laboratories   | Take part in our Educati   |
| Reports        | Interact, Learn, & Grow    |
| Maintenance    | May 1st - May 3rd - Chi    |
|                | 2010 Annual Design         |
| P Help         | Quick Reference Guide      |
|                | Reference Material         |
|                | Contact Support Services   |
|                | Checklist/Report Samples   |
|                | Email Visonex              |

To find the Quick Reference Guide you are looking for you, you can open the category folders to find the topic you are looking or search for keywords in the Search box.

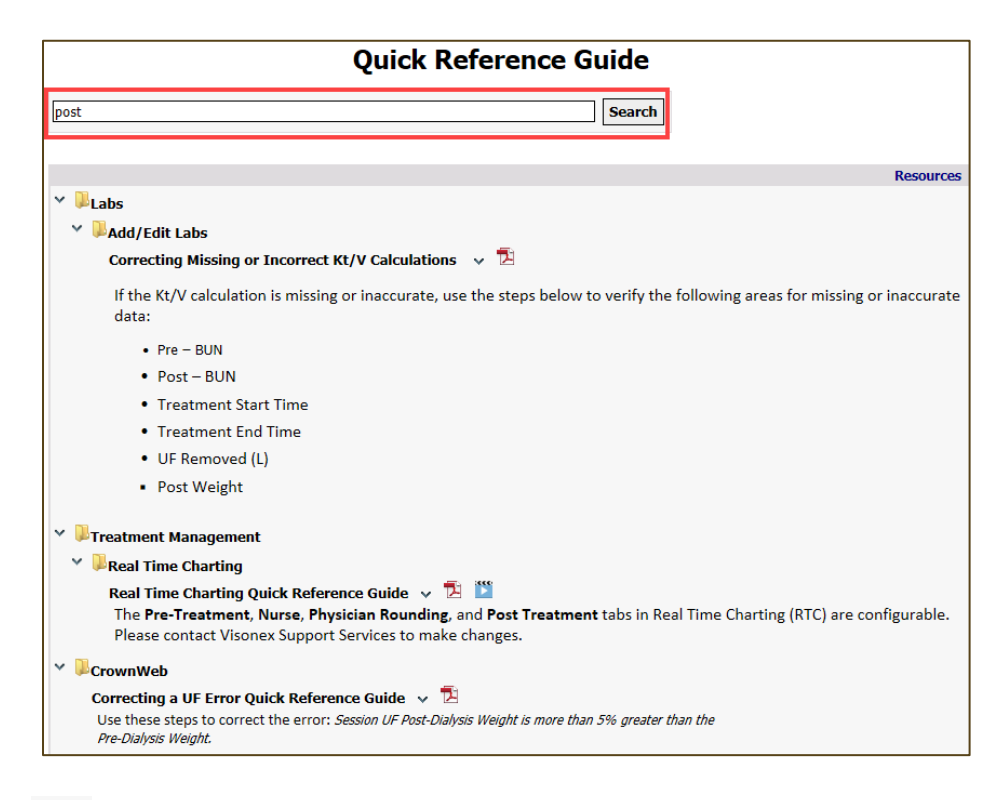

Click the  $\square$  icon to open the document as a PDF. If there is a  $\square$  icon, there is a video available to watch about the topic.

You can also find help materials, recorded Lunch-and-Learns, and videos under **Reference Material.** 

| Reference Material                                               |
|------------------------------------------------------------------|
| Search                                                           |
| Resources                                                        |
| > Uunch and Learn Presentations                                  |
| > Fraining Videos                                                |
| > User Group Presentations                                       |
| 2018 User Group Agenda 😼 🚬                                       |
| Assessment/Checklist Edits for Clarity Users Reference Guide 🔻 🔁 |
| E-Signature Reference Guide 🐱 🔁                                  |
| New Clinic Request Form 🗸 🔁                                      |
| Nx2Me Patient Portal Viewer 🗸 🎬                                  |

Sample reports are also available for your review under **Help > Checklist/Report Samples**. This can help give you an understanding of what information is output from each report.